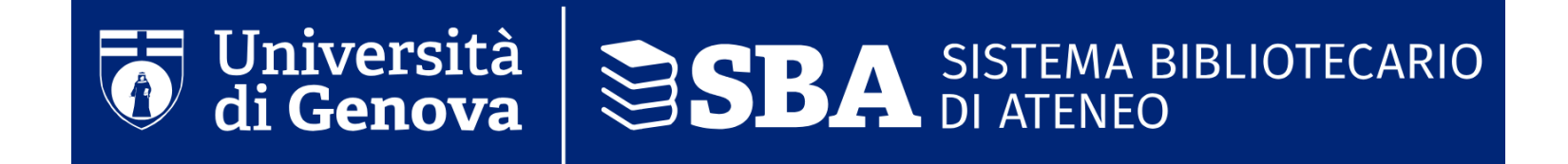

Difar PhD seminar June, 18, 2025 PATENT AND BIBLIOGRAPHIC DATABASES SEARCHING IN MEDICINAL CHEMISTRY **The Reference management software (RMS)**.

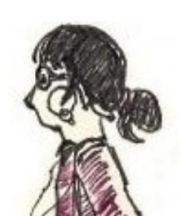

Laura Testoni :: testoni@unige.it :: 010-3538613

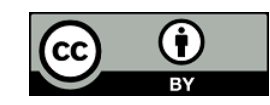

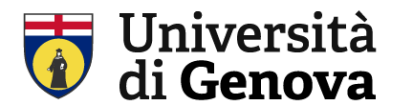

# The Reference management software (RMS)

#### What it is

It is a Software that helps you for the automatic creation and management of a bibliography and the generation of bibliographic descriptions:

- uniform
- formatted in your preferred style

## **Typical RMS**

**EndNote** only web platform (not desktop) available for us through Web of science platform

**Zotero** free, curated by *Roy Rosenzweig Center for History and New Media* **Mendeley** free, managed by Esevier

Many other... <u>https://en.wikipedia.org/wiki/Comparison\_of\_reference\_management\_software</u>

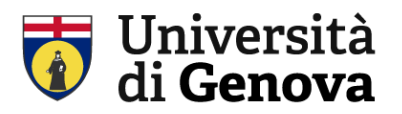

## what is a «citation style»

A citation style defines uniformly the elements of a bibliographic citation (authors, title, journal, year, volume, issue pages...), and how it is exposed in a paper. e.g. the presentation of references in the text; the use of a superscript number ....

| Received: 31 March 2020 Accepted: 1 April 2020                                                                                                    |                                                                                                    |                                                                                                    |
|----------------------------------------------------------------------------------------------------|----------------------------------------------------------------------------------------------------|----------------------------------------------------------------------------------------------------|
| DOI: 10.1111/jth.14821                                                                                                    | We are still learning how to adequately manage COVID but<br>the increasing experience shared by extremely dedicated and self-                                                                                                    | 2018;11(2):414-422.<br>5. Hanify JM, Dupree LH, Johnson DW, Ferreira JA. Failure of chemi-<br>cal theoretoprophytic in critically ill medical and currical patients                                                                                                    |
| COMMENTARY                                                                                                    | less health-care professionals is sure to make us triumph over this pandemic.                                                                                                    | <ul> <li>with sepsis. J Crit Care. 2017;37:206-210.</li> <li>Camprubi-Rimblas M, Tantinyà N, Guillamat-Prats R, et al. Effects<br/>of nebulized antithrombin and heparin on inflammatory and coag-<br/>ulation alterations in an acute lung injury model in rats. J Thromb</li> </ul>                                                                                                    |
| The versatile heparin in COVID-19                                                                                                    | None.         1           REFERENCES         1           1. Tang N, Li D, Wang X, Sun Z. Abnormal coagulation parameters are associated with poor prognosis in patients with novel coronavirus                                                                                                    | <ul> <li>Hoemost. 2020;18(3):571-583.</li> <li>Xu J, Zhang X, Pelayo R, et al. Extracellular histones are major mediators of death in sepsis. Nat Med. 2009;15(11):1318-1321.</li> <li>Iba T, Hashiguchi N, Nagaoka I, Tabe Y, Kadota K, Sato K. Heparins attenuated histone-mediated cytotoxicity in vitro and improved the survival in a rat model of histone-induced organ dysfunction. Intensive Care Med Exp. 2015;3(1):36.</li> </ul> |
| Jecko Thachil                                                                                                    | <ol> <li>pneumonia. J Thromb Haemost. 2020;18(4):844-847.</li> <li>Tang N, Bai H, Chen X, Gong J, Li D, Sun Z. Anticoagulant treatment is associated with decreased mortality in severe coronavirus disease 2019 patients with coagulopathy. J Thromb Haemost.</li> </ol>                                                                                                    | <ol> <li>Zhu C, Liang Y, Li X, Chen N, Ma X. Unfractionated heparin atten-<br/>uates histone-mediated cytotoxicity in vitro and prevents intesti-<br/>nal microcirculatory dysfunction in histone-infused rats. J Trauma<br/>Acute Core Surg. 2019;47(2):4724-472</li> </ol>                                                                                                    |
| Department of Haematology, Manchester University Hospitals, Manchester, UK                                                                             | 2020;18(5):1094-1099.<br>2. Iba T, Nisio MD, Levy JH, Kitamura N, Thachil J. New criteria for<br>sepsis-induced coagulopathy (SIC) following the revised sepsis defi-                                                                                                    | <ol> <li>Liu Y, Mu S, Li X, Liang Y, Wang L, Ma X. Unfractionated heparin<br/>alleviates sepsis-induced acute lung injury by protecting tight junc-<br/>tions. J Surg Res. 2019;238:175-185.</li> </ol>                                                                                                    |
| Correspondence: Jecko Thachil, Department of Haematology, Manchester Royal Infirmary, Ox<br>Email: jecko.thachil@mft.nhs.uk                            | <ol> <li>nition: a retrospective analysis of a nationwide survey. BMJ Open. 2<br/>2017;7(9):e017046.</li> <li>Xiong TY, Redwood S, Prendergast B, Chen M. Coronaviruses and<br/>the cardiovascular system: acute and long-term implications. Eur<br/>Heart J. 2020. pli: ehaa231.</li> <li>Idell S. Coagulation, fibrinolysis, and fibrin deposition in acute lung</li> </ol> | <ol> <li>Ma J, Bai J. Protective effects of heparin on endothelial cells in sepsis. Int J Clin Exp Med. 2015;8(4):5547-5552.</li> <li>Wojnicz R, Nowak J, Szygula-Jurkiewicz B, et al. Adjunctive therapy with low-molecular-weight heparin in patients with chronic heart failure secondary to dilated cardiomyopathy: one-year follow-up results of the randomized trial. Am Heart 1: 2004;152(4):718-6-718-6-7</li> </ol>                |
| Coagulopathy in coronavirus infection has been nown to be asso-<br>ciated with high mortality with high D-dimes being a particularly properties        | <ul> <li>injury. Crit Care Med. 2003;31(4 Suppl):S213-S220.</li> <li>Gaertner F, Massberg S. Blood coagulation in immunothrombo-<br/>sis-At the frontline of intravascular immunity. Semin Immunol.<br/>2016;28(6):561-569.</li> <li>Young E, The activity approximation effects of heavier and selated com-</li> </ul>                                                       | <ol> <li>Frizelle S, Schwarz J, Huber SA, Leslie K. Evaluation of the effects of<br/>low molecular weight heparin on inflammation and collagen deposi-<br/>tion in chronic coxsackievirus B3-induced myocarditis in A/J mice.<br/><i>Am J Pathol.</i> 1992;141(1):203.</li> </ol>                                                                                                    |
| important marker for the coagulopathy. <sup>1</sup> If the latest paper from relevant in non-antico                                                    | 2 pounds. Thromb Res. 2008;122(6):743-752. 3 Li JP, Vlodavsky I. Heparin, beparan sulfate and heparanase in in-<br>flammatory reactions. Thromb Hoemost. 2009;102(5):823-828. 3 Esmon CT. Targeting factor Xa and thrombin: impact on coagulation                                                                                                    | <ol> <li>Shukia D, Spear PG. Herpesviruses and heparan sulfate: an intimate<br/>relationship in aid of viral entry. J Clin Invest. 2001;108(4):503-510.</li> <li>Ghezzi S, Cooper L, Rubio A, et al. Heparin prevents Zika virus in-<br/>duced-cytopathic effects in human neural progenitor cells. Antiviral<br/>Res. 2017;140:13-17.</li> </ol>                                                                                           |
| shown to decrease mortality as well." This is especially so in pa-<br>tients (a) who have met the sepsis induced coagulopathy (SIC) cri-<br>motaxis ar | and beyond. Thromb Haemost. 2014;111(4):625-633. 2 10. Poterucha TJ, Libby P, Goldhaber SZ. More than an anticoagu-<br>lant: Do heparins have direct anti-inflammatory effects? Thromb<br>Haemost. 2017;117(3):437-444. 2                                                                                                    | <ol> <li>Vicenzi E, Canducci F, Pinna D, et al. Coronaviridae and SARS-associated<br/>coronavirus strain HSR1. Emerg Infect Dis. 2004;10(3):413-418.</li> <li>https://www.biorxiv.org/content/10.1101/2020.02.29.971093v1.<br/>full</li> </ol>                                                                                                    |

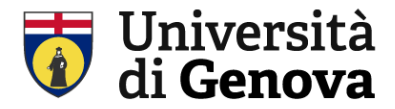

## Main citation styles in biomedical field: ACS AMA 11° APA 7 Nature

#### ACS

## Titolo mia tesi / il mio paper

Lorem ipsum dolor sit amet, consectetur adipiscing elit. Fusce sed tincidunt diam, a varius ante. Fusce nec odio eu leo tempus euismod Nullam et maximus neque. Praesent eget unico s lectus. Proin risus diam, vestibulum accumsan suscipit in, mollis ac diam. In nec urna ex. Suspendiste <sup>1</sup> ongue tortor leo, eu ornare purus sollicitudin eu. Class aptent taciti sociosqu ad litora torquent per conubia nostra, per inceptos himenaeos. Mauris nibh mauris, hendrerit in luctus vel, tincidunt sed metus. Vivamus ac consequat turpis. Proin ex ex, sodales vel fringilla sit amet, suscipit sed velit. Sed id commodo lacus.

Duis venenatis ut justo eu imperdi<mark>nt <sup>2</sup>. P</mark>uis consectetur urna quis purus rhoncus efficitur. Sed tellus lectus,

#### REFERENCES

- Oliveira, R. I.; Guedes, R. A.; Solvador, J. A. R. Highlights in USP7 Inhibitors for Cancer Treatment. Front Chem 2022, 10, 1005727. https://doi.org/10.3389/fchem.2022.1005727.
- (2) Murgai, A.; Sosič, I.; Gobec, M.; Lemnitzer, P.; Proj, M.; Wittenburg, S.; Voget, R.; Gütschow, M.; Krönke, J.; Steinebach, C. Targeting the Deubiquitinase USP7 for Degradation with PROTACs. *Chem Commun (Camb)* 2022, 58 (63), 8858–8861. https://doi.org/10.1039/d2cc02094g.

### **BMC MEDICINE**

# Titolo mia tesi / il mio paper

Lorem ipsum dolor sit amet, consectetur adipiscing elit. Fusce sed tincidunt diam, a varius ante. Fusce nec odio euleo tempus euismod [1]. Nullam et maximus neque. Praesent eget ultricies lectus. Proin risus diam, vestibulum accumsan suscipit in, mollis ac diam. In nec urna ex. Suspendisse congue tortor leo, eu ornare purus sollicitudin eu. Class aptent taciti sociosqu ad litora torquent per conubia nostra, per inceptos **REFERENCES** 

1. Gómez-Mesa JE, Galindo-Coral S, Montes MC, Muñoz Martin AJ. Thrombosis and Coagulopathy in COVID-19. Curr Probl Cardiol. 2021;46:100742.

#### APA 7°

# Titolo mia tesi / il mio paper

Lorem ipsum dolor sit amet, consectetur adipiscing elit. Fusce sed tincidunt diam, a varius ante. Fusce nec odio eu leo tempus euismod (Gómez-Mesa et al., 2021). Nullam et maximus neque. Praesent eget ultricies lectus. Proin risus diam, vestibulum accumsan suscipit in, mollis ac diam. In nec uma ex. Suspendisse congue tortor leo, eu ornare purus sollicitudin eu. Class aptent taciti sociosqu <u>ad</u> litora torquent per conubia nostra, per inceptos

## REFERENCES

Gómez Mesa, J. E., Galindo Gergl, S., Montes, M. C., & Muñoz Martin, A. J. (2021). Thrombosis and Coagulopathy in COVID-19. *Current Problems in Cardiology* 46(3), 100742. https://doi.org/10.1016/j.cpcardiol.2020.100742

# Titolo mia tesi / il mio paper

Lorem ipsum dolor sit amet, consectetur adipiscing elit. Fusce sed tincidunt diam, a varius ante. Fusce nec odio eu leo tempus euismod<sup>1</sup>. Nullam et maximus neque. Praesent eget ultricies lectus. Proin risus diam, vestibulum accumsan suscipit in, mollis ac diam. In nec urna ex. Suspendisse congue tortor leo, eu ornare

#### REFERENCES

 Gómez-Mesa JE, Galindo-Coral S, Montes MC, Muñoz Martin AJ. Thrombosis and Coagulopathy in COVID-19. *Curr Probl Cardiol.* 2021;46(3):100742. <u>doi:10.1016/j.cpcardiol</u>.2020.100742

## NATURE

# Titolo mia tesi / il mio paper

Lorem ipsum dolor sit amet, consectetur adipiscing elit. Fusce sed tincidunt diam, a varius ante. Fusce nec odio euleo tempui euismod<sup>1</sup>. Nullam et maximus neque. Praesent eget ultricies lectus. Proin risus diam, vestibulum accumsan suscipit in, mollis ac diam. In nec urna ex. Suspendisse congue tortor leo, eu ornare purus sollicitudin eu. Class aptent taciti sociosqu ad litora torquent per conubia nostra, per inceptos

#### REFERENCES

 Gómez-Mesa, J. E., Galindo-Coral, S., Montes, M. C. & Muñoz Martin, A. J. Thrombosis and Coagulopathy in COVID-19. <u>Curr Probl Cardin</u> 46, 00742 (2021).

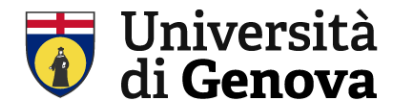

## The reference management software: EndNote web

You can access to EndNote from wos platform(products→ End Note) Or <u>https://access.clarivate.com/login?app=endnote</u> A free registration is needed.

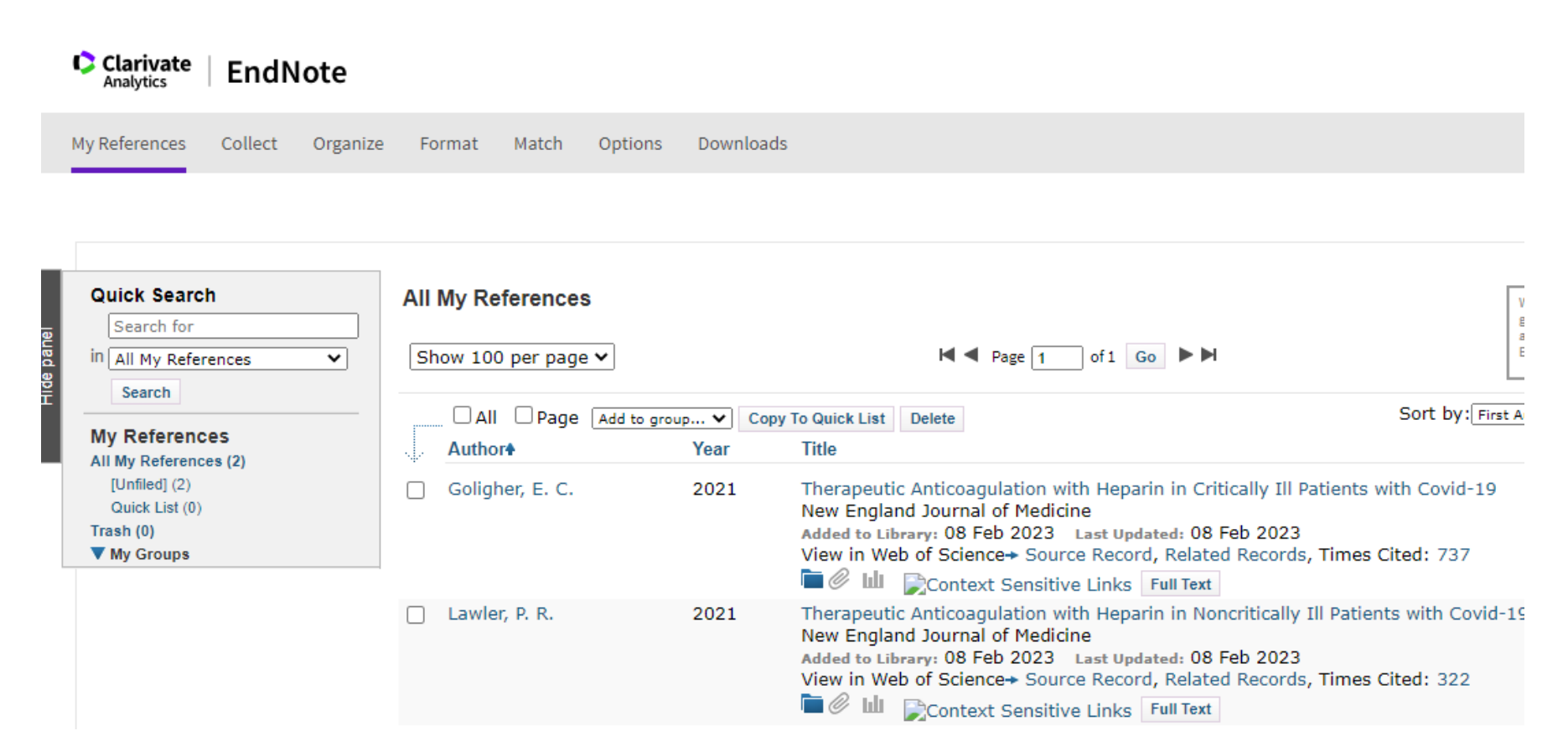

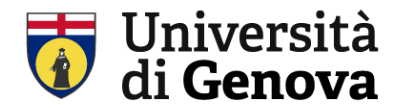

## The reference management software: EndNote web

### EndNote can interact directly with Pubmed

| Clarivate<br>Analytics                         | EndNot        | e      |             |              |         |           |
|------------------------------------------------|---------------|--------|-------------|--------------|---------|-----------|
| My References                                  | Collect Or    | ganize | Format      | Match        | Options | Downloads |
|                                                | Online Search | New R  | eference Ir | mport Refere | ences   |           |
| Online Sea                                     | irch          |        |             |              |         |           |
| Step 1                                         |               |        |             |              |         |           |
| Select database or library catalog connection. |               |        |             |              |         |           |
| PubMed (NLM)  Select Favorites                 |               |        |             |              |         |           |
| Connec                                         | :t            |        |             |              |         |           |
|                                                |               |        |             |              |         |           |

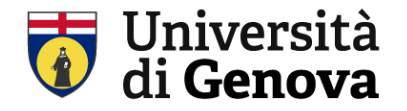

## The reference management software: EndNote web

EndNote allows you to import citation form other databases (Ris format)

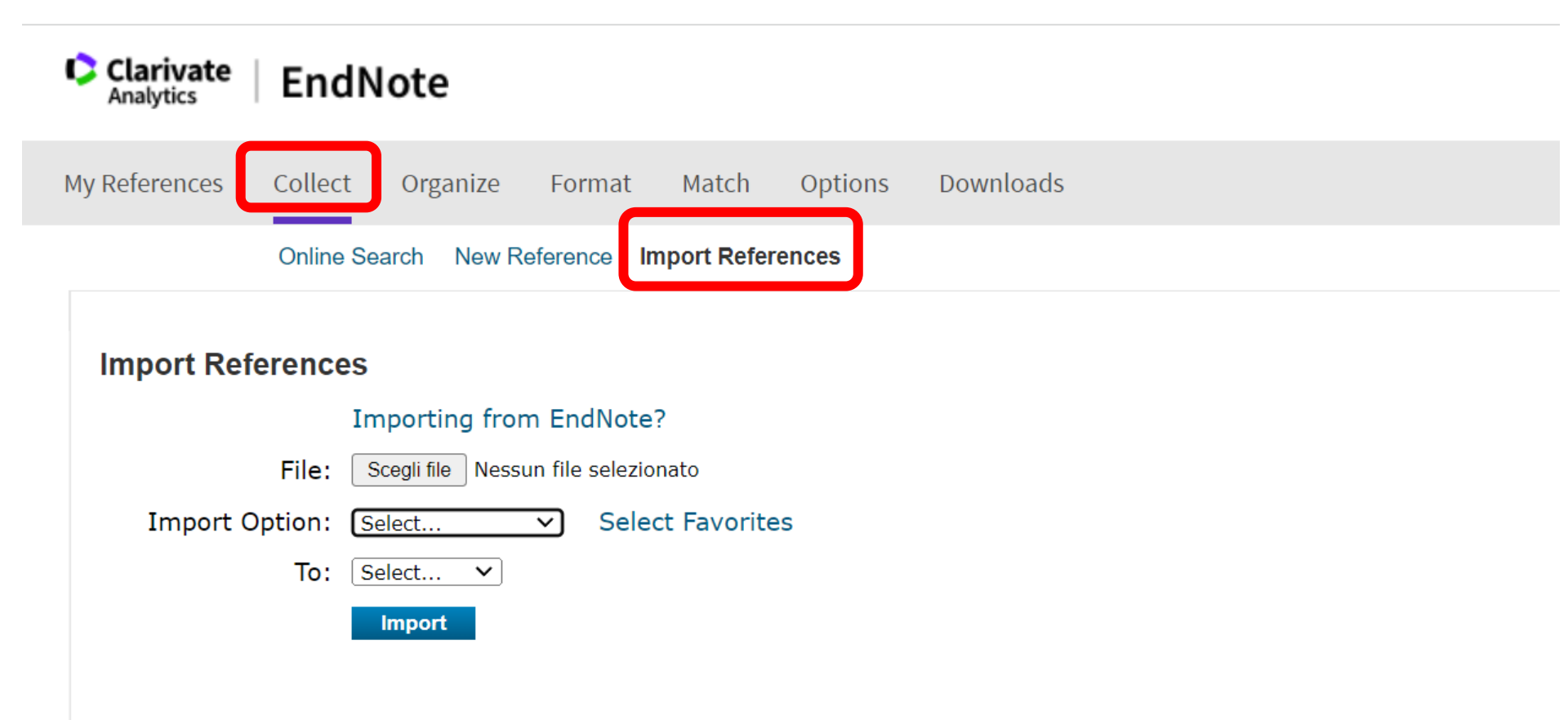

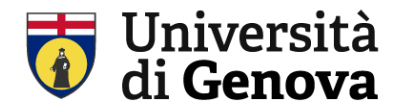

## The Reference management software: EndNote web

EndNote allows you to export your citations

| Clarivate EndNote                                                                                |                                                                             |                                 |                                                                                                    |                                                                                                    |
|--------------------------------------------------------------------------------------------------|-----------------------------------------------------------------------------|---------------------------------|----------------------------------------------------------------------------------------------------|----------------------------------------------------------------------------------------------------|
| My References Collect Organize                                                                   | Format Match Opt<br>Bibliography Cite While Yo                              | ions Downle<br>ou Write™ Plug-l | loads<br>In Format Paper Export References                                                                                                    | Show Getting S                                                                                                    |
| Quick Search       Search for       in All My References       Search                            | All My References          Show 100 per page ~               All       Page | to group 💙 🚺                    | Copy To Quick List Delete                                                                                                    | Want a modern interface,<br>group sharing and one-click<br>access to full text? Try<br>EndNote 20.<br>Sort by: First Author A to Z |
| All My References (188)<br>[Unfiled] (188)<br>Quick List (0)<br>Trash (188) Empty<br>▼ My Groups | .↓. <u>Author</u>                                                           | Year<br>2021                    | Title         Erratum: Surviving Covid-19 with Heparin? (The New Eng (845-846))         The New England journal of medicine         Added to Library: 12 Feb 2023         Last Updated: 12 Feb 2023         Online Link+ Go to URL         Online Link+ Go to URL         Context Sensitive Links | gland journal of medicine (2021) 38                                                                                                |
|                                                                                                  | Abdel-Maboud, M.                                                            | 2021                            | Should we consider heparin prophylaxis in COVID-19 pati<br>analysis<br>Journal of Thrombosis and Thrombolysis<br>Added to Library: 12 Feb 2023 Last Updated: 12 Feb 2023<br>Online Link+ Go to URL                                                                                                | ents? a systematic review and meta                                                                                                 |

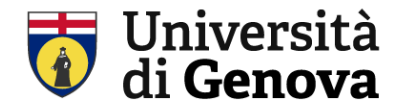

## The Reference management software: Zotero

## You have to install: Zotero desktop

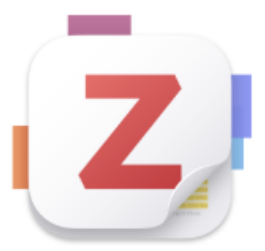

# Zotero 7 for Windows

Your personal research assistant

Download (64-bit)

Also available: Windows ARM

https://www.zotero.org/download/

## Now Zotero desktop is now on my PC...

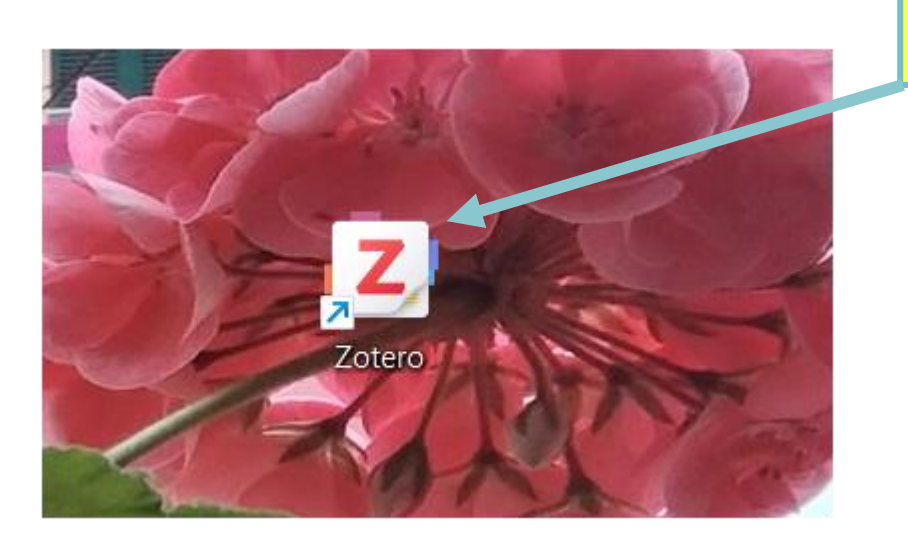

ZOTERO on the Pc Desktop

## Zotero in my PC

You can choose the folder in which manage your bibliographic items

|         | Z File Edit View Tools              | Help                            |                                   |                           |                  |   |
|---------|-------------------------------------|---------------------------------|-----------------------------------|---------------------------|------------------|---|
| а       | 🔁 my-things                         |                                 |                                   |                           |                  |   |
| _       |                                     | ₲~ ∦ ₲~ ₽~                      |                                   | Q ~ All Fields & Tags     |                  |   |
|         | ∽ 🏛 My Library                      | Title                           |                                   |                           | Creator          | Ø |
|         | 🗇 my-things                         | E Critical open access literad  | y as a strategy to confront the   | challenges in scholarl    | Šobota           |   |
|         | My Publications                     | > 🖹 Effect of AI literacy on wo | rk performance among medica       | l librarians in Pakistan  | Mughari et al.   |   |
|         | Duplicate Items                     | Integrating large language      | e models and generative artific   | ial intelligence tools in | Carroll and Bor  |   |
|         | 🔁 Unfiled Items                     | > 🖹 Promotion standards to d    | iscourage publishing in questi    | onable journals: a follo  | Frandsen et al.  |   |
|         | 🗍 Trash                             | Transforming academic lik       | orarianship through AI reskilling | g: Insights from the GP   | Lo               |   |
| et kite | 쑴 Group Libraries                   | University students' know       | edge of potentially predatory     | journals: A focus grou    | Schira and Hurst |   |
| l       | ∨ 🏛 nuovo-gruppo                    |                                 |                                   |                           |                  |   |
| l       | 🛄 Duplicate Items                   |                                 |                                   |                           |                  |   |
|         | 🔁 Unfiled Items                     |                                 | the chosen f                      | older/library             |                  |   |
|         | Academic librarianship              |                                 |                                   | je i o o nilo i oli j     |                  |   |
|         | Adult learning principles           |                                 |                                   |                           |                  |   |
| l       | Al literacy Artificial intelligence |                                 |                                   |                           |                  |   |
|         | Artificial Intelligence (AI)        |                                 |                                   |                           |                  |   |
|         | Critical Information literacy       |                                 |                                   |                           |                  |   |
|         | Critical thinking Focus group       |                                 |                                   |                           |                  |   |
|         |                                     |                                 |                                   |                           |                  |   |
|         | Filter Tags 🛛 🏹 🗸                   |                                 |                                   |                           |                  |   |

## Zotero on my PC

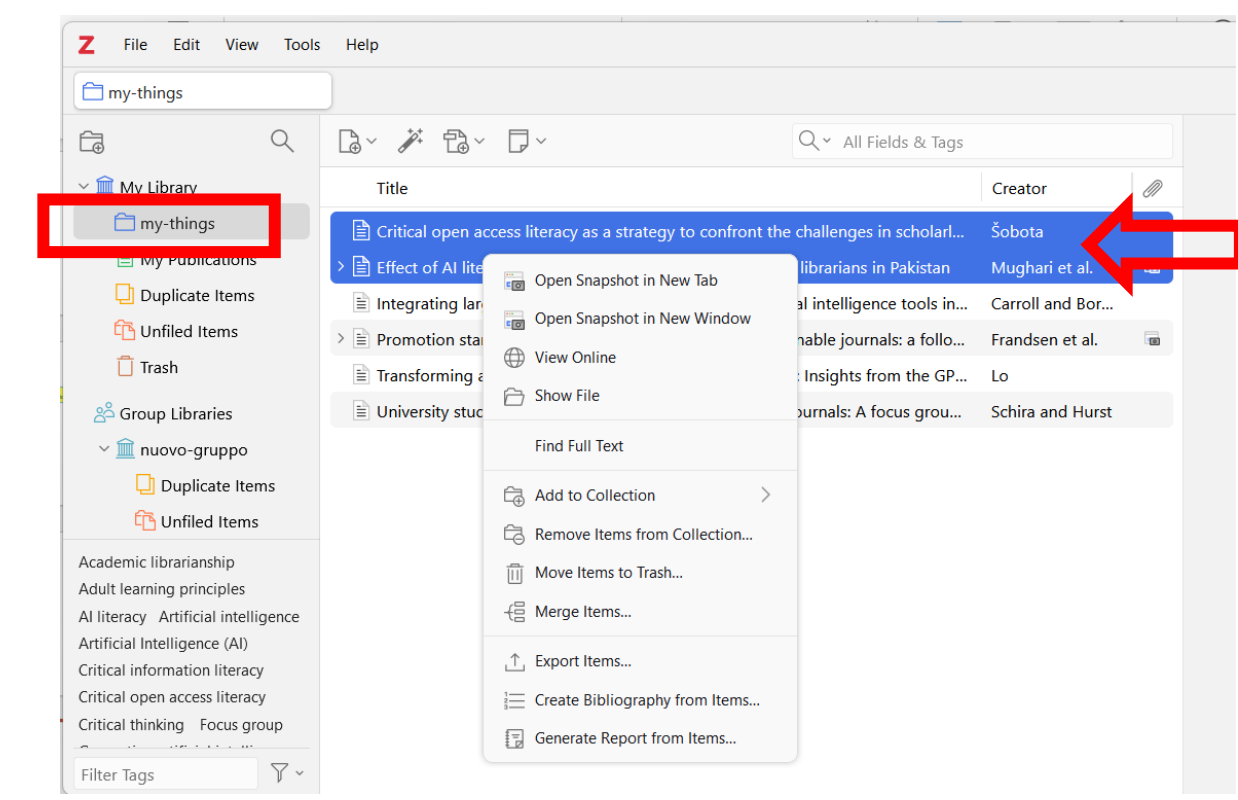

I chose 2 elements in «my things» folder then click with the right mouse botton Now I can make different operations:

- ...
- Create a bibliography
- Generate a report

## Zotero nel mio pc

## Generate a bibliography (1)

| Z File Edit View Tools                                           | Help                                                                                                    |                                                                     |
|------------------------------------------------------------------|----------------------------------------------------------------------------------------------------|---------------------------------------------------------------------|
| 🗂 my-things                                                      |                                                                                                    | Zotero - Create Citation/Bibliography X                             |
|                                                                  | <br>R< ∦ R< ₽<                                                                                            | Citation Style:                                                     |
| ~ 🏛 My Library                                                   | Title                                                                                                    | Acta Mechanica Sinica                                               |
| 🛅 my-things                                                      | Critical open access literacy as a strategy to confront the c                                             | American Chemical Society<br>nallenges in scholarl.                 |
| My Publications                                                  | > 🖹 Effect of AI literacy on work 📋 Move Items to Trash                                                   | Pakistan American Political Science Association                     |
| Duplicate Items                                                  | E Integrating large language                                                                              | tools in.<br>American Psychological Association (APA) 7th edition   |
| L Trash                                                          | >                                                                                                    | a follor<br>American Sociological Association (ASA) 6th/7th edition |
| ° Group Librarias                                                | Transforming academic libr Transforming academic libr Transforming academic libr Create Bibliography from | Items BMC Medicine                                                  |
| ∠ Group Libraries ∠ m nuovo-gruppo                               | Generate Report from Ite                                                                                  | ns Chicago Manual of Style 17th edition (author-date)               |
| Duplicate Items                                                  |                                                                                                    | Chicago Manual of Style 17th edition (full note)                    |
| 🔁 Unfiled Items                                                  |                                                                                                    | Manage Styles                                                       |
| Academic librarianship                                           |                                                                                                    | Language: English (US)                                              |
| Adult learning principles<br>Al literacy Artificial intelligence |                                                                                                    | Output Moder Citations Riblingraphy                                 |
| Artificial Intelligence (AI)                                     |                                                                                                    |                                                                     |
| Critical open access literacy                                    |                                                                                                    | Output Method:                                                      |
| Critical thinking Focus group                                    |                                                                                                    | Save as RTF                                                         |
| Filter Tags                                                      |                                                                                                    | ○ Save as HTML                                                      |
|                                                                  |                                                                                                    | Copy to Clipboard                                                   |
|                                                                  |                                                                                                    | ○ Print                                                             |
|                                                                  |                                                                                                    | OK Cancel                                                           |

| Zotero - Create Citation/Bibliography               |                | × |                      |
|-----------------------------------------------------|----------------|---|----------------------|
| Citation Style:                                     |                |   | Zotero on my pc      |
| Acta Mechanica Sinica                               |                |   |                      |
| American Chemical Society                           |                |   |                      |
| American Medical Association 11th edition           |                |   |                      |
| American Political Science Association              | choose a style |   |                      |
| American Psychological Association (APA) 7th editio | 'n             |   |                      |
| American Sociological Association (ASA) 6th/7th edi | ition          |   |                      |
| BMC Medicine                                        |                |   |                      |
| Chicago Manual of Style 17th edition (author-date)  |                |   |                      |
| Chicago Manual of Style 17th edition (full note)    |                |   |                      |
| Manage Styles                                       |                |   |                      |
| Language: English (US)                              |                |   |                      |
| Output Mode: 🔵 Citations 🔵 Bibliography             |                |   |                      |
| Output Method:                                      |                |   |                      |
| Save as RTF                                         |                |   | then open word       |
| Save as HTML                                        |                |   | and click on «paste» |
| O Copy to Clipboard                                 |                |   |                      |
| O Print                                             |                |   |                      |
|                                                     | OK Cancel      |   |                      |

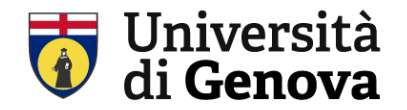

Zotero on my browser

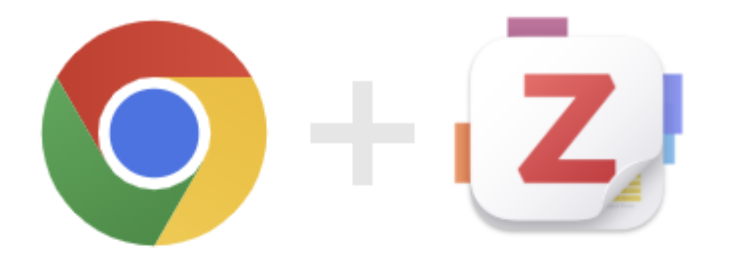

Zotero Connector

Save from your browser with a single click

Install Chrome Connector

Zotero Connector allows you to save to Zotero directly from your web browser. Chrome Edge Mozilla Firefox Safari

#### It works on many databases

- ✓ PubMed
- ✓ UnoperTutto
- ✓ Web of Science
- ✓ Google Scholar
- ✓ Scopus

https://www.zotero.org/download/

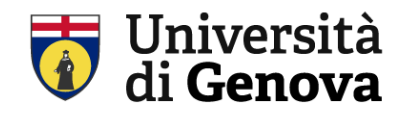

## Zotero on my browser

|                                                                     |                                                                                                    |                                                                                                    | ·                                                                       |
|---------------------------------------------------------------------|----------------------------------------------------------------------------------------------------|----------------------------------------------------------------------------------------------------|-------------------------------------------------------------------------|
| ← → C <sup>25</sup> pubmed.ncbi.nlm.nih.gov/?term=mafId+definition# |                                                                                                    | ☆ 読 C 🔤 🛓                                                                                                    | 나 🖤 :                                                                   |
| 먦   🤠 biblio medicina   ALMA 🌰 OneDrive   https://unopertutto 🔳     | MLOL - Sistema di 💩 Affluences 🛚 🛍 Biodiversity Heritag 🔹 Po                                                                                                    | Posta - Laura Teston 🗘 endnote 🤠 webnetkit SCIENZE                                                                                                    | 🗀 Tutti i preferiti                                                     |
| An official website of the United States g                          | overnment <u>Here's how you know</u>                                                                                                    |                                                                                                    |                                                                         |
| NIH National Libra                                                  | ary of Medicine                                                                                                    | Zotero Item Selector –<br>Select which items you'd like to add to your library:                                                                                                    |                                                                         |
| Pub Med <sup>®</sup>                                                | mafld definition         Advanced Create alert Create RSS         Save       Email         Send to       Sort by:                                                                                                    | A new definition for metabolic dysfunction-associated fatty liver disease: An internation     From NAFLD to MAFLD: Definition, Pathophysiological Basis and Cardiovascular Impl     MAFLD: A Consensus-Driven Proposed Nomenclature for Metabolic Associated Fatty I     MAFLD: a Consensus-Driven Proposed Nomenclature for Metabolic Associated Fatty I     MAFLD: A Consensus-Driven Proposed Nomenclature for Metabolic Associated Fatty I     MAFLD: A Consensus-Driven Proposed Nomenclature for Metabolic Associated Fatty I     MAFLD: A Consensus-Driven Proposed Nomenclature for Metabolic Associated Fatty I     MAFLD: Relation-associated steatotic liver disease (MASLD) definition is better the Global multi-stakeholder endorsement of the MAFLD definition.     The Gut Microbiome and Ferroptosis in MAFLD.     MAFLD: Renovation of clinical practice and disease awareness of fatty liver.     Dietary Quality and Relationships with Metabolic Dysfunction-Associated Fatty Liver D     MAFLD as part of externic metabolic dysregulation | al expert consensu<br>ications.<br>Liver Disease.<br>Ian MAFLD criteria |
| MY CUSTOM FILTERS                                                   | 223 results                                                                                                    | MAFLD in Obese Children: A Challenging Definition.                                                                                                    | Annulla OK                                                              |
| RESULTS BY YEAR                                                     | A new <b>definition</b> for metabolic dysfunction<br>international expert consensus statement.<br>Eslam M, Newsome PN, Sarin SK, Anstee QM, Targher G<br>Wong V, Dufour JF, Schattenberg JM, Kawaguchi T, Arre<br>Share                                                                                                    | n-associated fatty liver disease: An<br>G, Romero-Gomez M, Zelber-Sagi S, Wai-Sun<br>rese M, Valenti L, Shiha G, Tiribelli C, Yki-Järvinen H,                                                                                                    |                                                                         |
| 2000 2025<br>PUBLICATION DATE                                       | <ul> <li>Fan JG, Grønbæk H, Yilmäz Y, Cortez-Pinto H, Oliveira C</li> <li>Chan WK, Mendez-Sanchez N, Ahn SH, Castera L, Bugia</li> <li>J Hepatol. 2020 Jul;73(1):202-209. doi: 10.1016/j.jhep.20</li> <li>PMID: 32278004 Free article. Review.</li> <li>The exclusion of other chronic liver diseases including "</li> <li>necessary to establish a diagnosis of metabolic dysfunc</li> <li>However, given our current understanding of the patho</li> </ul> | CP, Bedossa P, Adams LA, Zheng MH, Fouad Y,<br>anesi E, Ratziu V, George J.<br>.020.03.039. Epub 2020 Apr 8.<br>"excess" alcohol intake has until now been<br>.ction-associated fatty liver disease ( <b>MAFLD</b> ).<br>.ogenesis of <b>MAFLD</b>                                                                                                    |                                                                         |

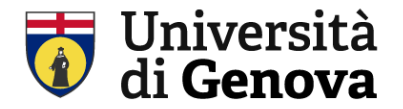

## Zotero and your word processor

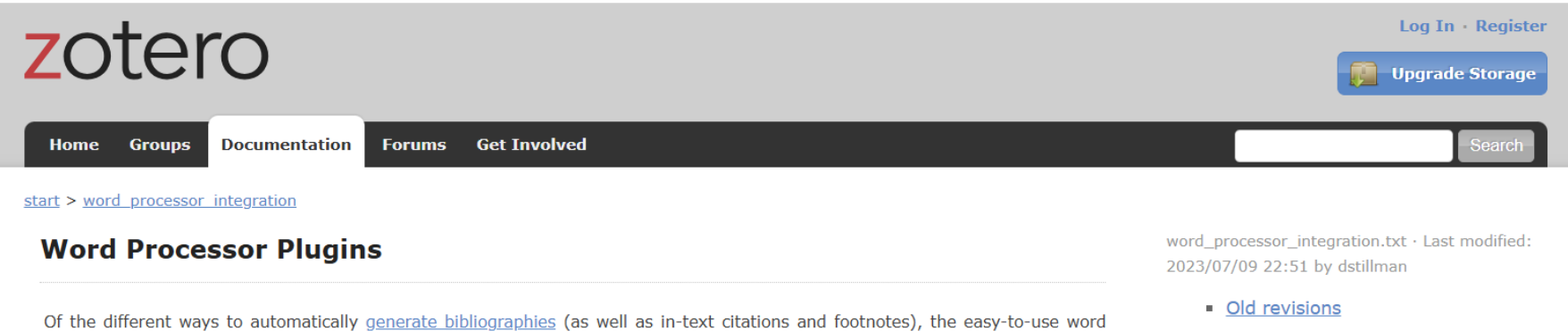

Of the different ways to automatically <u>generate bibliographies</u> (as well as in-text citations and footnotes), the easy-to-use word processor plugins are the most powerful. These plugins, available for Microsoft Word, LibreOffice, and Google Docs, create dynamic bibliographies: insert a new in-text citation in your manuscript, and the bibliography will be automatically updated to include the cited item. Correct the title of an item in your Zotero library and with a click of a button the change will be incorporated in your documents.

To get started with these plugins, see the following pages:

- Using the Zotero Word Plugin
- <u>Using the Zotero LibreOffice Plugin</u>
- Using Zotero with Google Docs
- Troubleshooting

Third-party plugins are also available for integrating Zotero with other word processors and writing systems.

https://www.zotero.org/support/word\_processor\_integration

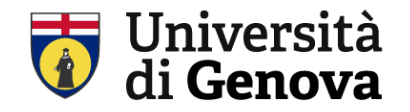

9

·11 · · · 10 ·

12

Zotero and your word processor. The plugin generate a zotero menu in MS world

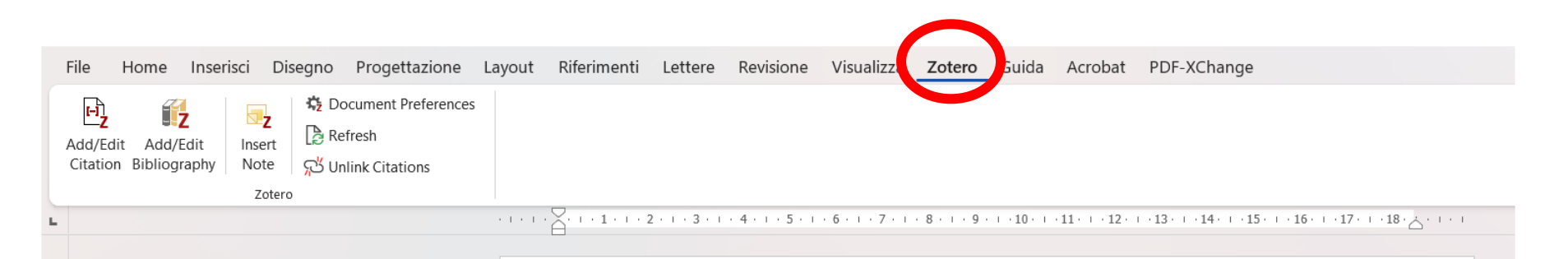

#### **My PhD thesis**

"Lorem ipsum dolor sit amet, consectetur adipiscing elit, sed do eiusmod tempor incididunt ut labore et dolore magna aliqua. Ut enim ad minim veniam, quis nostrud exercitation ullamco laboris nisi ut aliquip ex ea commodo consequat. Duis aute irure dolor in reprehenderit in voluptate velit esse cillum dolore eu fugiat nulla pariatur. Excepteur sint occaecat cupidatat non proident, sunt in culpa qui officia deserunt mollit anim id est laborum." "Lorem ipsum dolor sit amet, consectetur adipiscing elit, sed do eiusmod tempor incididunt <u>ut</u>

#### REFERENCES

## Zotero on your paper: you choose the citation style

I choose my citation style...

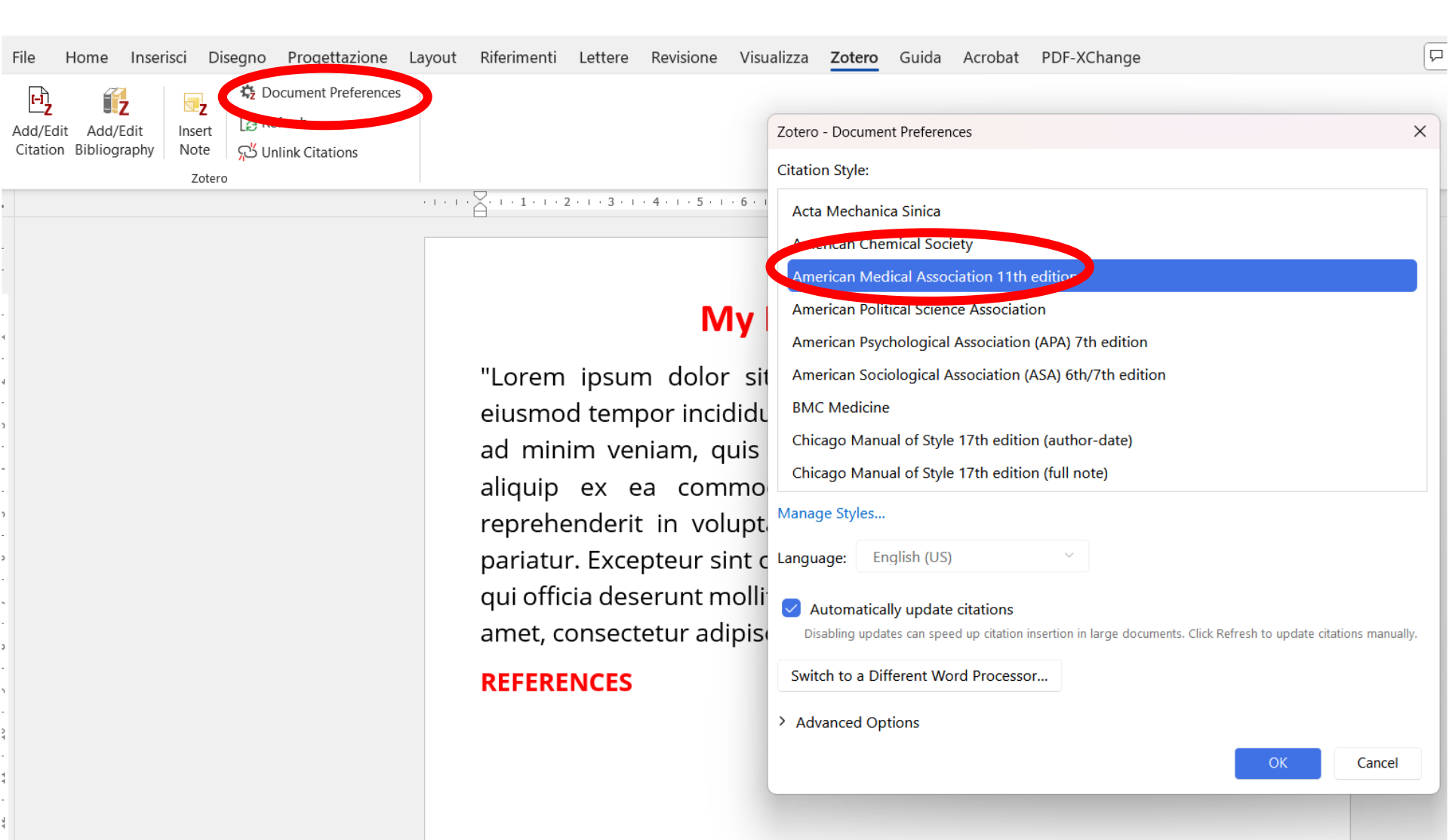

I make click on the point in my text where I want my first citation and then I click on Add/edit citation zorero/word menu

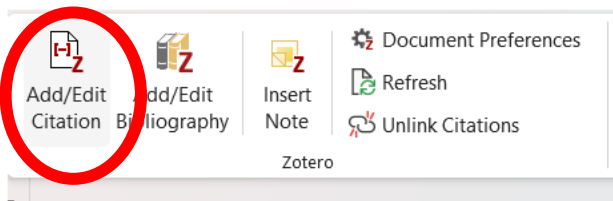

#### 

## **My PhD thesis**

"Lorem ipsum dolor sit amet, consectetur adipiscing elit, sed do eiusmod tempor incididunt ut labore et dolore magna aliqua. Ut enim ad minim veniam, quis nostrud exercitation ullamco laboris nisi ut aliquip ex ea commodo here I want first citation irure dolor in reprehenderit in voluptate velit esse cillum dolore eu fugiat nulla pariatur. Excepteur sint occaecat cupidatat non proident, sunt in culpa qui officia deserunt mollit anim id est laborum." "Lorem ipsum dolor sit amet, consectetur adipiscing elit, sed do eiusmod tempor incididunt <u>ut</u>

#### REFERENCES

Word communicate now with Zotero (Zotero may be open on my desktop!) I choose classic view to capture the citation that I wont in this point

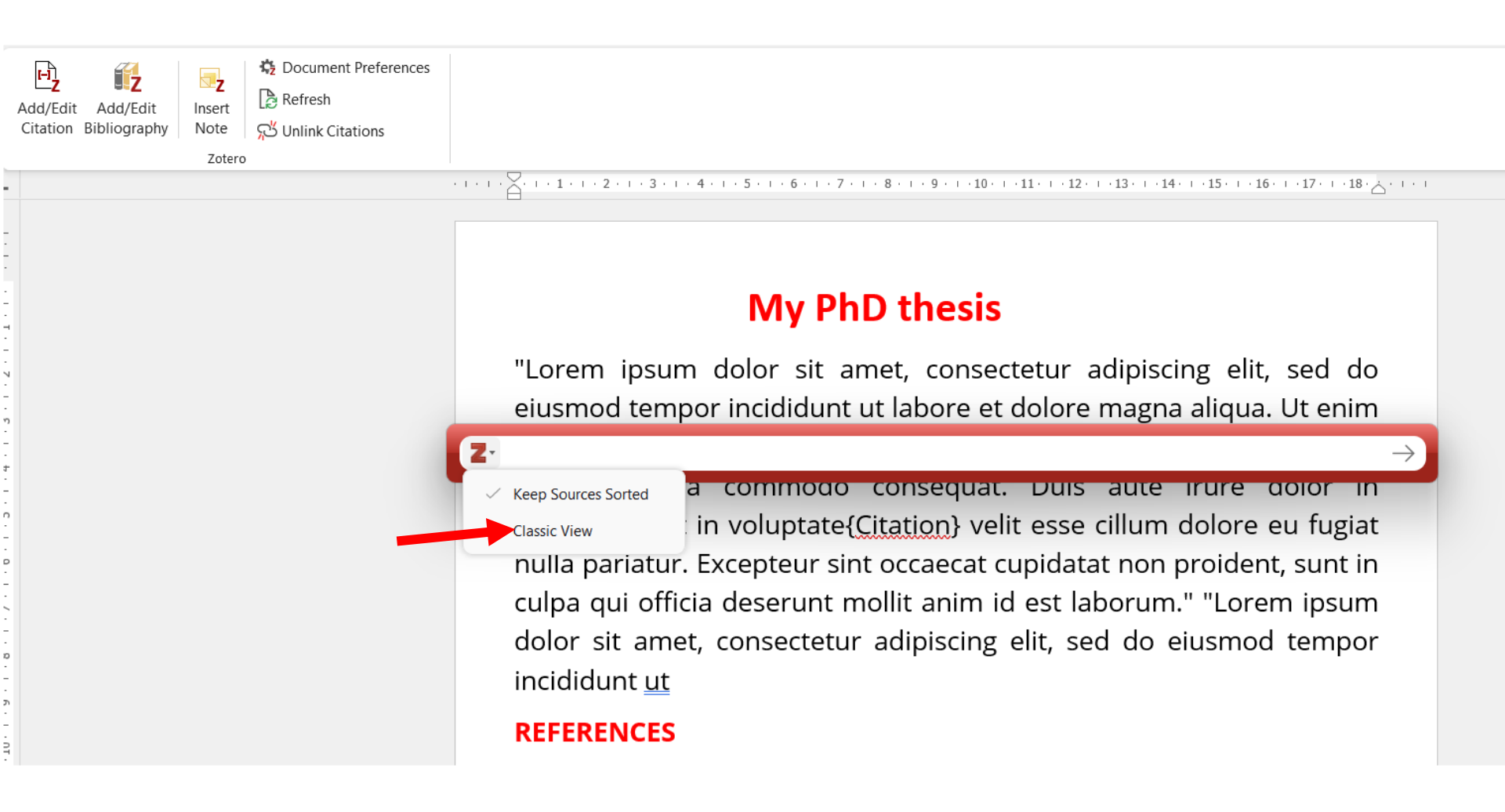

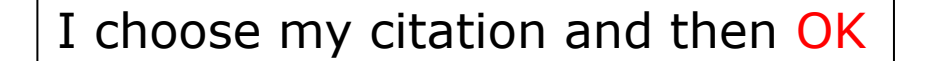

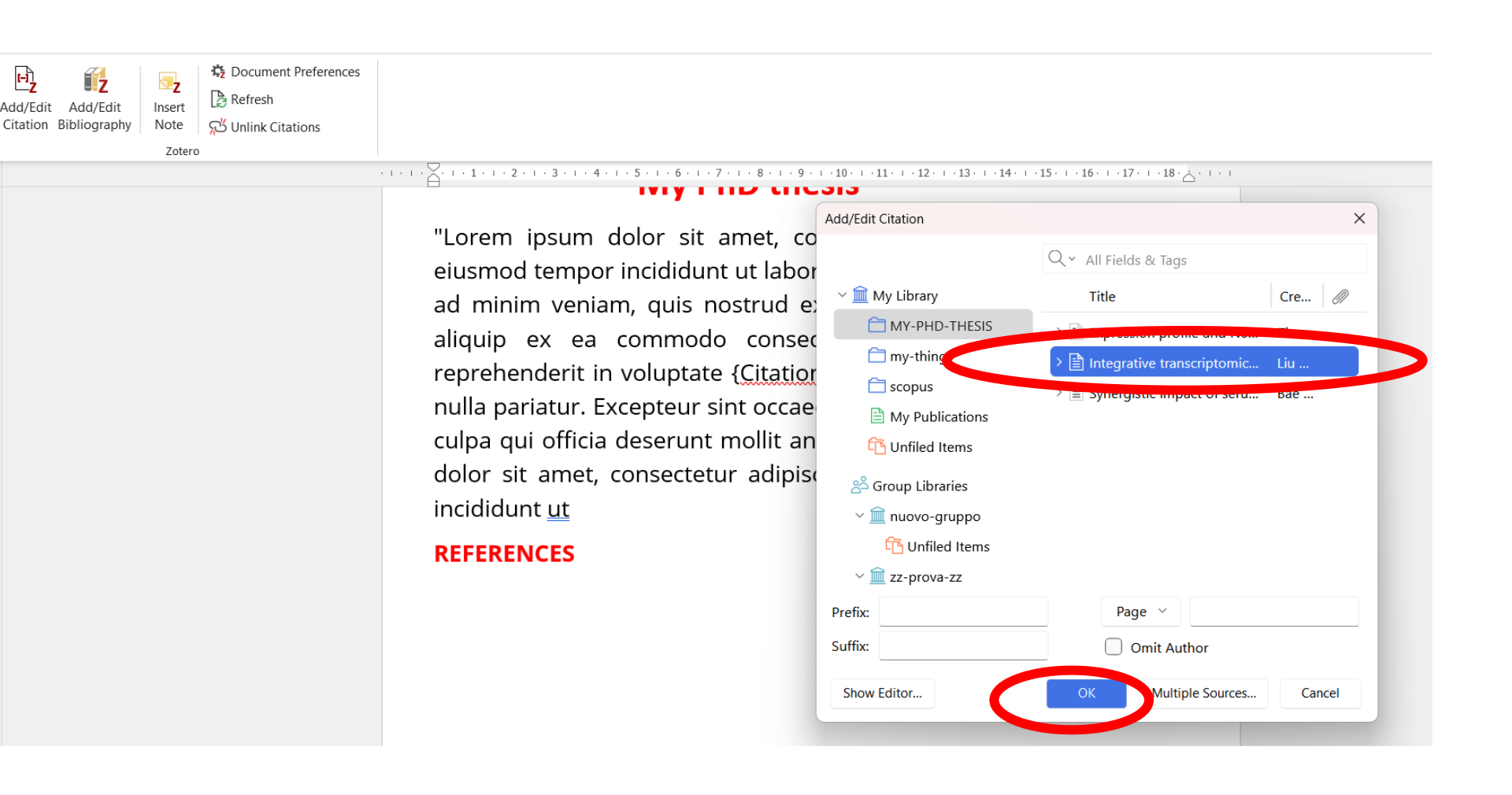

I click below «References» and then I click on Add/edit Bibliography word/zotero menu

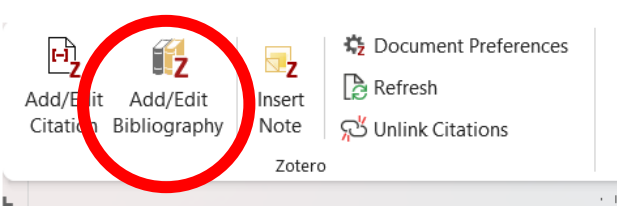

## 

"Lorem ipsum dolor sit amet, consectetur adipiscing elit, sed do eiusmod tempor incididunt ut labore et dolore magna aliqua. Ut enim ad minim veniam, quis nostrud exercitation ullamco laboris nisi ut aliquip ex ea commodo consequat. Duis aute irure dolor in reprehenderit in voluptate<sup>1</sup> velit esse cillum dolore eu fugiat nulla pariatur. Excepteur sint occaecat cupidatat non proident, sunt in culpa qui officia deserunt mollit anim id est laborum." "Lorem ipsum dolor sit amet, consectetur adipiscing elit, sed do eiusmod tempor incididunt <u>ut</u>

#### REFERENCES

the citation is transcript below «references»

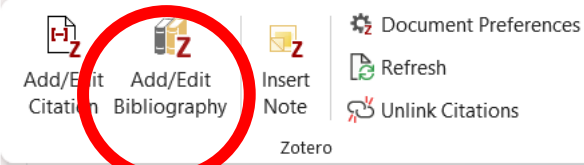

## **My PhD thesis**

"Lorem ipsum dolor sit amet, consectetur adipiscing elit, sed do eiusmod tempor incididunt ut labore et dolore magna aliqua. Ut enim ad minim veniam, quis nostrud exercitation ullamco laboris nisi ut aliquip ex ea commodo consequat. Duis aute irure dolor in reprehenderit in voluptate<sup>1</sup> /elit esse cillum dolore eu fugiat nulla pariatur. Excepteur sint occaecat cupidatat non proident, sunt in culpa qui officia deserunt mollit anim id est laborum." "Lorem ipsum dolor sit amet, consectetur adipiscing elit, sed do eiusmod tempor incididunt <u>ut</u>

#### REFERENCES

 Zheng M, Cun D, He H, et al. Expression profile and N6methyadenosine modification of circular RNA analysis in MAFLD. *BMC Gastroenterology*. 2025;25(1). doi:10.1186/s12876-025-03722-4

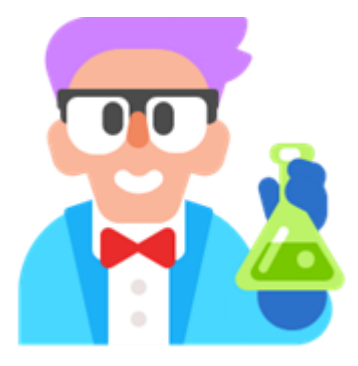

# Thank you! for information and support bibliomedfarm@unige.it testoni@unige.it